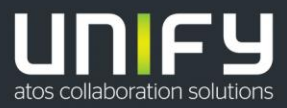

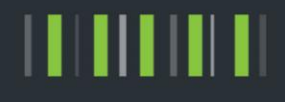

# OpenScape Business

How To

Enhance second Hard disk Size from OVA if not done automatically

Version 0.2

# Definitions

### HowTo

An OpenScape Business HowTo describes the configuration of an OpenScape Business feature within the OpenScape Business administration. It addresses primarily trained administrators of OpenScape Business.

### Tutorial

Within the OpenScape Business tutorials procedures for installation, administration and operation of specific devices, applications or systems, which are connected to OpenScape Business, are described. The tutorial addresses primarily trained administrators of OpenScape Business.

## Table of Contents

| 1. Introduction                                                   |  |
|-------------------------------------------------------------------|--|
| 2. How to enhance the second Hard Disk with the SLES Command line |  |

4

## Table of History

| Date           | Version | Changes           |
|----------------|---------|-------------------|
| 04-05-<br>2018 | 0.1     | Initial Version   |
| 05-05-<br>2018 | 0.2     | Change screenshot |

## 1. Introduction

After the Deployment with an OVA File, the second Hard Disk has as a standard size 40 GB. If you enhance the second Hard Disk in the VMWare settings e.g.to 80GB the SLES which coming with the OVA File will enhance normally the second Hard Disk automatically. If not you should use carefully the following instruction.

# 2. How to enhance the second Hard Disk in VMWare

#### 1. Shutdown VMWare machine.

2. Change HDD size on vSphere, in my case I've changed it to 80GB:

| ardware Options Resources |                    | N                                               | /irtual Machine Version: |  |
|---------------------------|--------------------|-------------------------------------------------|--------------------------|--|
| Show All Devices          | Add Remove         | Disk File<br>[datastore 1 (7)] OpenScape_Busine | ess_v2_R4.0.1_007/Op     |  |
| Hardware                  | Summary            |                                                 |                          |  |
| Memory                    | 2048 MB            | Disk Provisioning                               |                          |  |
| CPUs                      | 2                  | Type:                                           | Thin Provision           |  |
| 🛄 Video card              | Video card         | Provisioned Size:                               | 80 🛨 GB 💌                |  |
| VMCI device               | Deprecated         | Maximum Size (CP)                               | 170.70                   |  |
| SCSI controller 0         | LSI Logic Parallel | Maximum Size (GB):                              | 110110                   |  |
| 💁 CD/DVD drive 1          | CD/DVD drive 0     | -Virtual Device Node                            |                          |  |
| 🔲 Hard disk 1             | Virtual Disk       |                                                 |                          |  |
| 😅 Hard disk 2             | Virtual Disk       | SCSI (0:1) Hard disk 2                          | -                        |  |
| Floppy drive 1            | Floppy 0           | - Contraction                                   |                          |  |
| Network adapter 1         | VM Network         | Mode                                            |                          |  |

4

3. Please power on your system and check if Hard Disk size is correct with "lsblk"

|        |          |      |          |     | Terminal                                                                                                    | _ 0 : |
|--------|----------|------|----------|-----|----------------------------------------------------------------------------------------------------|-------|
| File E | dit View | Term | ninal He | elp |                                                                                                    |       |
| opensc | ape:~ #  | lsbl | k        |     |                                                                                                    | 1     |
| NAME   | MAJ:MIN  | RM   | SIZE     | RO  | MOUNTPOINT                                                                                                    |       |
| sda    | 8:0      | 0    | 15G      | 0   |                                                                                                    |       |
| —sda1  | 8:1      | 0    | 4G       | 0   | [SWAP]                                                                                                    |       |
| Lsda2  | 8:2      | 0    | 11G      | 0   | /                                                                                                    |       |
| sdb    | 8:16     | 0    | 80G      | 0   |                                                                                                    |       |
| ∟sdb1  | 8:17     | 0    | 80G      | 0   | /home                                                                                                    |       |
| †d0    | 2:0      | 1    | 4K       | 0   | And a second second second second second second second second second second second second second second second s |       |
| sr0    | 11:0     | 1    | 1024M    | 0   |                                                                                                    |       |
| loopO  | 7:0      | 0    | 13.3M    | 1   | /opt/eula                                                                                                    |       |
| loon1  | 7.1      | 0    | 98M      | 1   | /ont/undates                                                                                                    |       |

!If the Size does not fit to the VMWare Settings please proceed with chapter 3!

# 3. How to enhance the second Hard Disk via SLES Commandline

1. Stop OpenScape Business S. Please let it first come up completely!

**!You should not proceed with RSP Service Link, because If you stop OSBiz, no RSP is possible!** Before you proceed to stop OSBiz, please try to login via WBM or uses oso\_status.sh and all services should active.

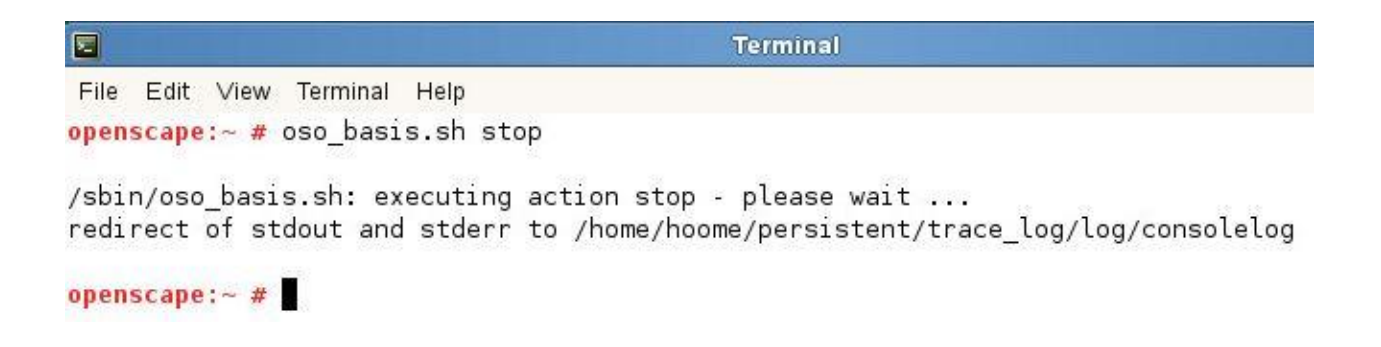

#### 2. Unmount all below mount points:

```
      Terminal
      Terminal

      File Edit View Terminal Help
      •

      openscape:~ # umount /mnt/images_a/
openscape:~ # umount /mnt/images_b/
openscape:~ # umount /mnt/persistent/
openscape:~ # umount -l /home/
openscape:~ #
      •
```

3. Comment lines in /etc/fstab as seen below: please use an editor e.g.: vi edit all 4 lines and add "#" in front of each line as below

|                    |                        | Terminal |                 |     | = 🗆 🗙 |
|--------------------|------------------------|----------|-----------------|-----|-------|
| File Edit View Ter | rminal Help            |          |                 |     |       |
| /dev/sdal          | swap                   | swap     | defaults        | 0 0 |       |
| /dev/sda2          | 1                      | ext3     | acl,user_xattr  | 1 1 |       |
| #/dev/sdb1         | /home                  | ext3     | acl,user_xattr  | 1 2 |       |
| proc               | /proc                  | proc     | defaults        | 0 0 |       |
| sysfs              | /sys                   | sysfs    | noauto          | 0 0 |       |
| debugfs            | /sys/kernel/debug      | debugfs  | noauto          | 0 0 |       |
| devpts             | /dev/pts               | devpts   | mode=0620,gid=5 | 0 0 |       |
| #/home/hoome/imag  | es_a /mnt/images_a     | auto     | bind            | 0 0 |       |
| #/home/hoome/imag  | es b /mnt/images b     | auto     | bind            | 0 0 |       |
| #/home/hoome/pers  | istent /mnt/persistent | auto     | bind            | 0 0 |       |
| ~                  |                        |          |                 |     |       |
| 2                  |                        |          |                 |     | _     |
| 2                  |                        |          |                 |     | =     |

4. Till now you see no changes in lsblk:

|         |          |      |          |     | Terminal   | _ 🗆 🗙 |
|---------|----------|------|----------|-----|------------|-------|
| File Ed | dit View | Term | ninal He | elp |            |       |
| opensca | pe:~ #   | lsbl | k        |     |            |       |
| NAME    | MAJ:MIN  | RM   | SIZE     | RO  | MOUNTPOINT |       |
| sda     | 8:0      | 0    | 15G      | 0   |            |       |
| -sda1   | 8:1      | 0    | 4G       | 0   | [SWAP]     |       |
| Lsda2   | 8:2      | 0    | 11G      | 0   | 1          |       |
| sdb     | 8:16     | 0    | 80G      | 0   |            |       |
| Lsdb1   | 8:17     | 0    | 40G      | 0   |            |       |
| fd0     | 2:0      | 1    | 4K       | 0   |            |       |
| sr0     | 11:0     | 1    | 1024M    | 0   |            |       |
| opensca | ipe:~ #  |      |          |     |            |       |

6

### 5. Reboot the system

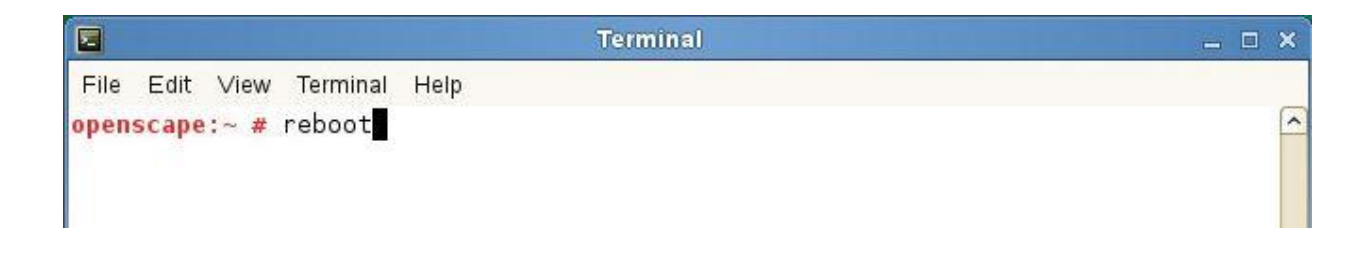

6. Run fdisk /dev/sdb (careful! fdisk should be done in /dev/sdb and NOT in sdb1) and proceed as following:

! You will be prompted to some question please be careful!

| Terminal                                                                                                    | <u> </u> | ×  |
|----------------------------------------------------------------------------------------------------|----------|----|
| File Edit View Terminal Help                                                                                                    |          |    |
| <mark>openscape:~ #</mark> fdisk /dev/sdb                                                                                                    |          | ^  |
| Command (m for help): d<br>Selected partition l                                                                                                    |          |    |
| Command (m for help): n                                                                                                    |          |    |
| e extended                                                                                                    |          |    |
| p primary partition (1-4)                                                                                                    |          |    |
| p<br>Partition number (1-4, default 1): 1<br>First sector (2048-167772159, default 2048):<br>Using default value 2048<br>Last sector, +sectors or +size{K,M,G} (2048-167772159, default 167772159 | ə):      |    |
| Using default value 167772159                                                                                                    |          |    |
| Command (m for help): w<br>The partition table has been altered!                                                                                                    |          | 11 |
| Calling ioctl() to re-read partition table.<br>Syncing disks.                                                                                                    |          |    |
| openseuper #                                                                                                    |          |    |

7. Run e2fsck and resize2fs commands as following:

|                                                                                                    | Terminal                                                                                                    | -     |   | x |
|----------------------------------------------------------------------------------------------------|----------------------------------------------------------------------------------------------------|-------|---|---|
| File Edit View Terminal Help                                                                                                    |                                                                                                    |       |   |   |
| <pre>openscape:~ # e2fsck -f /d<br/>e2fsck 1.41.9 (22-Aug-2009<br/>Pass 1: Checking inodes, b<br/>Pass 2: Checking directory<br/>Pass 3: Checking directory<br/>Pass 4: Checking reference<br/>Pass 5: Checking group sum<br/>/dev/sdb1: 16581/2621440 f<br/>openscape:~ # resize2fs /d<br/>resize2fs 1.41.9 (22-Aug-2<br/>Resizing the filesystem on<br/>The filesystem on /dev/sdb</pre> | ev/sdb1<br>)<br>locks, and sizes<br>structure<br>connectivity<br>mary information<br>iles (1.7% non-contiguous), 1401492/10485504 b<br>ev/sdb1<br>DO9)<br>/dev/sdb1 to 20971264 (4k) blocks.<br>1 is now 20971264 blocks long. | locks | 3 | < |

8. Remove comments in /etc/fstab to include again all mount points (image\_a, image\_b etc.)

Please use an editor again e.g.: vi edit all 4 lines and remove "#" in front of each line

| Te                                    | rminal     |                 | _ 🗆 🗙 |
|---------------------------------------|------------|-----------------|-------|
| File Edit View Terminal Help          |            |                 |       |
| /dev/sdal swap                        | swap       | defaults        | 00    |
| /dev/sda2 /                           | ext3       | acl, user_xattr | 1 1   |
| /dev/sdb1 /home                       | ext3       | acl,user xattr  | 12    |
| proc /proc                            | proc       | defaults        | 0 0   |
| sysfs /sys                            | sysfs      | noauto          | 0 0   |
| debugfs /sys/kernel/debu              | ug debugfs | noauto          | 0 0   |
| devpts /dev/pts                       | devpts     | mode=0620,gid=5 | 0 0   |
| /home/hoome/images a /mnt/images a    | auto       | bind            | 0 0   |
| /home/hoome/images b /mnt/images b    | auto       | bind            | 0 0   |
| /home/hoome/persistent /mnt/persister | nt auto    | bind            | 0 0   |
| ~                                     |            |                 |       |

### 9. Reboot again

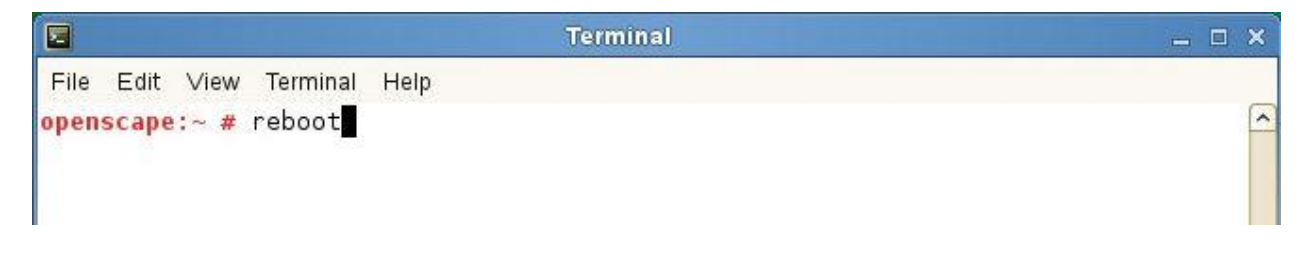

10. Once it comes up you should see the changed disk by using "lsblk" and OpenScape Business should come up

|        |          |      |          |     | Terminal     |
|--------|----------|------|----------|-----|--------------|
| File E | dit View | Term | ninal He | elp |              |
| opensc | ape:~ #  | lsbl | k        |     |              |
| NAME   | MAJ:MIN  | RM   | SIZE     | RO  | MOUNTPOINT   |
| sda    | 8:0      | 0    | 15G      | 0   |              |
| -sdal  | 8:1      | 0    | 4G       | 0   | [SWAP]       |
| Lsda2  | 8:2      | 0    | 11G      | 0   | 1            |
| sdb    | 8:16     | 0    | 80G      | 0   |              |
| ∟sdb1  | 8:17     | 0    | 80G      | 0   | /home        |
| †d0    | 2:0      | 1    | 4K       | 0   |              |
| sr0    | 11:0     | 1    | 1024M    | 0   |              |
| loopO  | 7:0      | 0    | 13.3M    | 1   | /opt/eula    |
| 10001  | 7.1      | Ω    | 98M      | 1   | /ont/undates |

### 13. You can also check by using "df -h"

|                         |         |      | Termin | al   |                 | _ = × |
|-------------------------|---------|------|--------|------|-----------------|-------|
| File Edit View Terminal | Help    |      |        |      |                 |       |
| openscape:~ # df -h     |         |      |        |      |                 | ~     |
| Filesystem              | Size    | Used | Avail  | Use% | Mounted on      |       |
| /dev/sda2               | 11G     | 5.5G | 4.9G   | 54%  | 1               |       |
| udev                    | 940M    | 176K | 940M   | 1%   | /dev            |       |
| tmpfs                   | 940M    | 724K | 939M   | 1%   | /dev/shm        |       |
| /dev/sdb1               | 79G     | 4.8G | 71G    | 7%   | /home           |       |
| /home/hoome/images_a    | 79G     | 4.8G | 71G    | 7%   | /mnt/images_a   |       |
| /home/hoome/images_b    | 79G     | 4.8G | 71G    | 7%   | /mnt/images_b   |       |
| /home/hoome/persistent  | 79G     | 4.8G | 71G    | 7%   | /mnt/persistent |       |
| /home/hoome/images_a    | 79G     | 4.8G | 71G    | 7%   | /mnt/images     |       |
| /dev/loop0              | 1 21191 | 12M  | 841K   | 94%  | /ont/eula       |       |

9

Copyright © Unify Software and Solutions GmbH & Co. KG, 2018 Mies-van-der-Rohe-Strasse 6, 80807 Munich, Germany All rights reserved.

The information provided in this document contains merely general descriptions or characteristics of performance which in case of actual use do not always apply as described or which may change as a result of further development of the products. An obligation to provide the respective characteristics shall only exist if expressly agreed in the terms of contract. Availability and technical specifications are subject to change without notice.

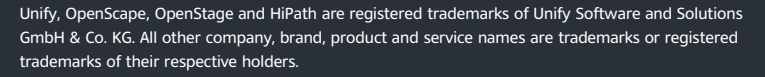

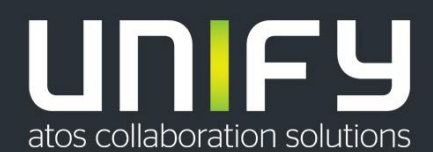